# MAC Appeals Process

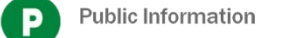

#### Create a PRC Account

- Navigate to the PRC website at <a href="https://prc.express-scripts.com">https://prc.express-scripts.com</a>
- Select the Register Button

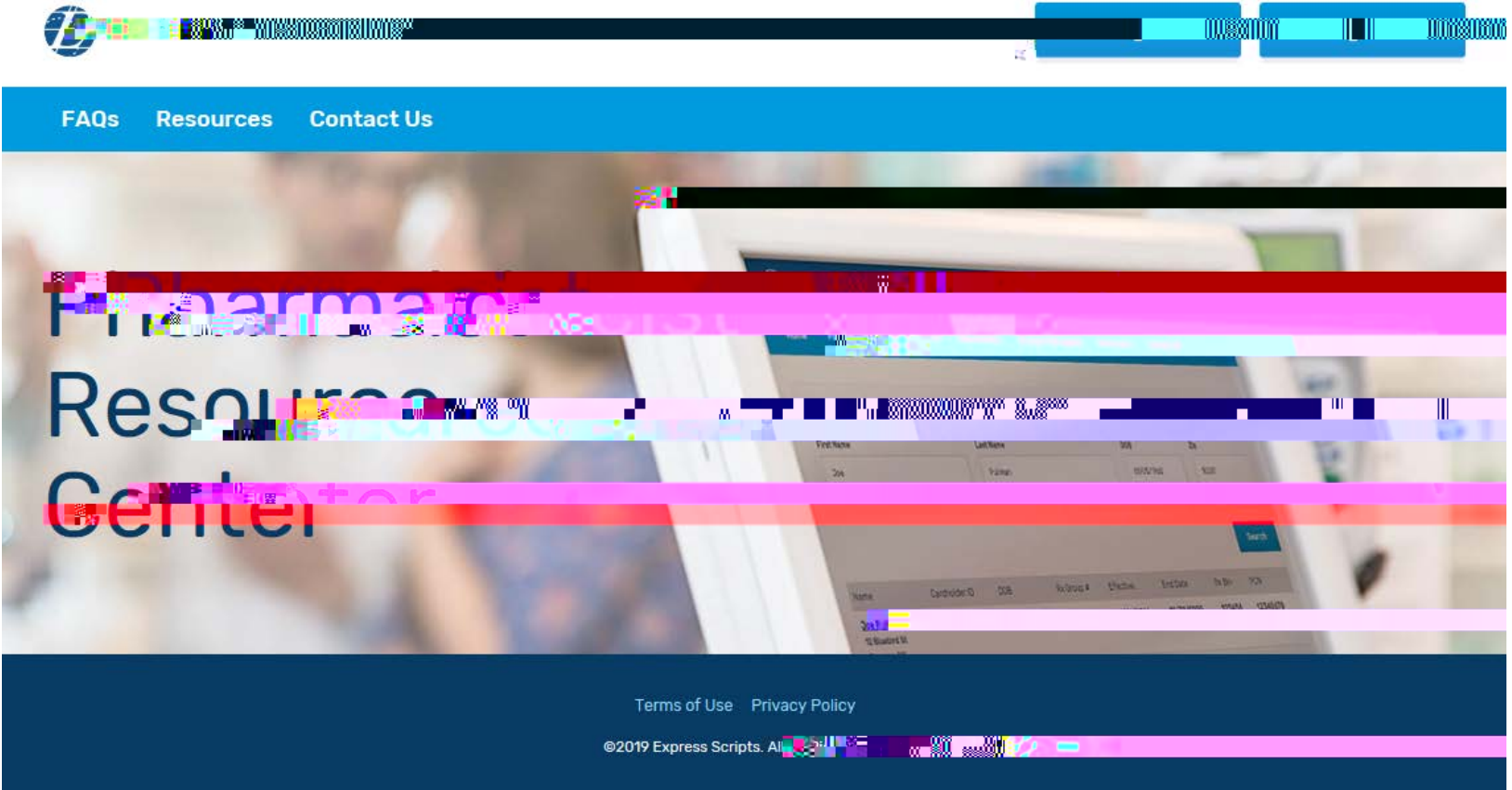

## Step 1: Pharmacy Validation

- Enter your Pharmacy NPI #
- Enter your Pharmacy Email Address

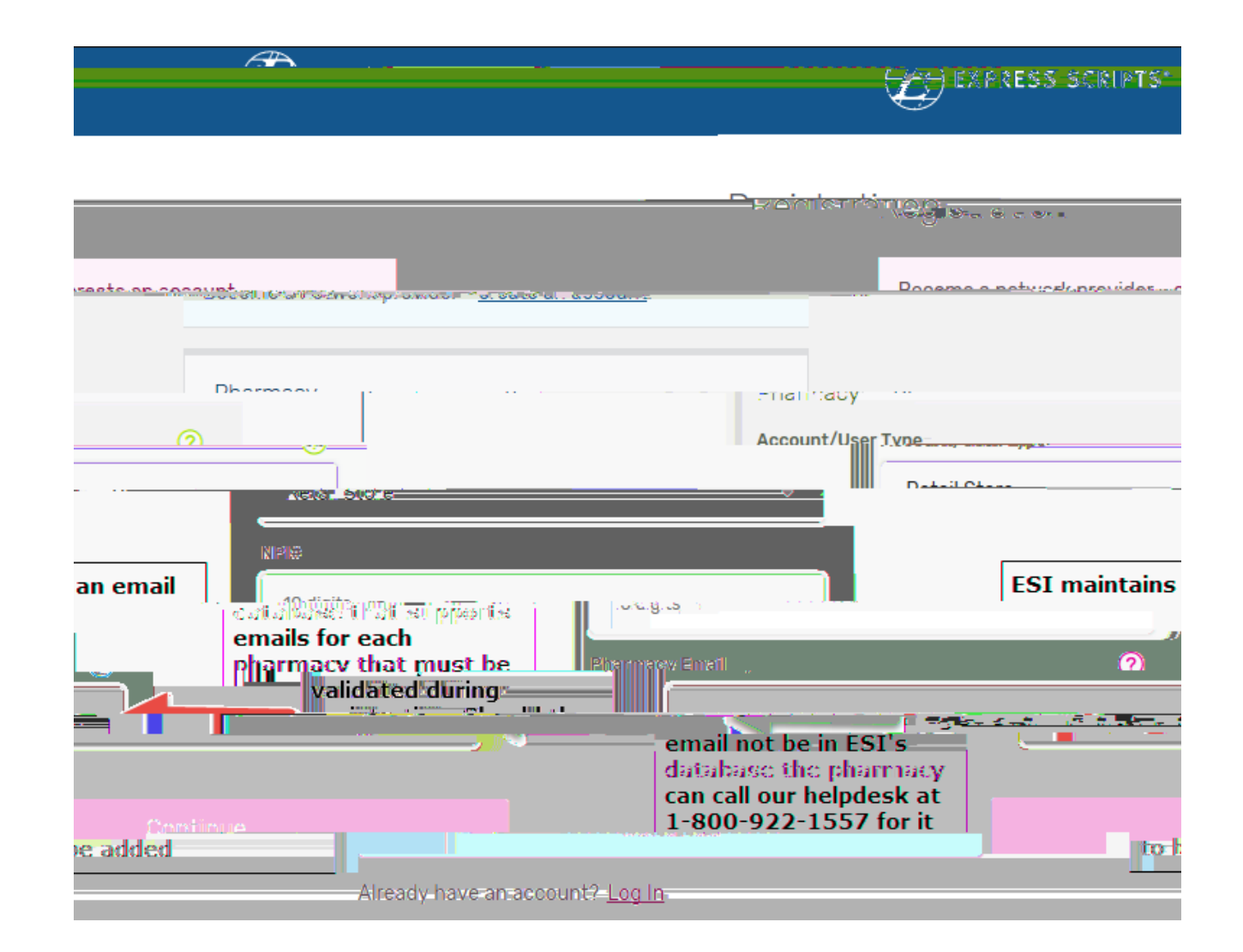

# Submitting MAC Appeals

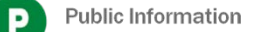

## Navigate to the MAC Appeals screen

| EXPRESS SCRIPTS <sup>®</sup> Pharmacist F            | Resource Centre                                                                                                    | Pharn?'                                                                                                    |  |  |
|------------------------------------------------------|----------------------------------------------------------------------------------------------------|----------------------------------------------------------------------------------------------------|--|--|
| Hom S Fatherite Claiman 4                            | Nicing/MAC Append Recourses                                                                                                    | Ggenaci Ve                                                                                                    |  |  |
| Welcome Planter                                      |                                                                                                    |                                                                                                    |  |  |
| Patient Search                                       | Claim Search                                                                                                    | Pricing/MAC Appeal                                                                                                    |  |  |
| Check benefits, drug coverage, in-network pharmacies | View processed and real and real and r | Ole de la la contra d'1100 en la la contra de la contra de la contra de la contra de la contra de la contra de<br>Contra de la contra de la contra de la contra de la contra de la contra de la contra de la contra de la contra d |  |  |

| Pharmacy <mark>Matters</mark> | Recent Messages                                                                                                    |
|-------------------------------|----------------------------------------------------------------------------------------------------|
| August 29, 2019               | Emergepou override for Refill Too Soon due to severe weather and flooding in Texas (08/20/2019)                                           |
| August 27, 2019               | Virginia Hurricane Dorian (09/03/2019)                                                                                                    |
| View Archive                  | Emergency override for Refill Too Soor                                                                                                    |
|                               | Emergency override for Refill Too Soon du Hurricane Dorian in Georgia (08/30/2019                                                         |
|                               | Express Scripts PDP and MA-EGWP plans implement emergency overreit 🗰 them. 🕺 open and to tropical open in Denamine worte theo (ob) Err Lo |

#### Step 1: Enter Claim information

| EXPRESS SCRIPTS' Pharmacist Resource Center                  | WALGREENS #09427 -               |
|--------------------------------------------------------------|----------------------------------|
| Home Patients Claims Pricing/MACAppeal Decources Contact Lie |                                  |
| Pricing / MAC Appeal                                         |                                  |
| Subinit nigdi y atatus Status                                |                                  |
|                                                              | Submit an AWP or MAC pricing ing |
| Lookir U 1 📰 📰 🔢 🕄 RiCARE, or Inside Rx MAC 🖉                |                                  |
| Pharmacy Information                                         |                                  |
| Pharmacy:                                                    | micrimation not accurate?        |
| Address:                                                     |                                  |
| NCPDP:                                                       |                                  |
|                                                              |                                  |
| Rx Number of Comme                                           |                                  |
| 6 or more digits                                             |                                  |
| Date Of S<br>10/4/2018 or later                              |                                  |
|                                                              |                                  |

#### Step 2: Enter Appeals information

| Claim Information<br>Prescription Number:<br>NOC Number:<br>Product Description<br>Guantity<br>Unit:<br>Days Supply:                                                                                                    | Change Re                                                                                                    |
|----------------------------------------------------------------------------------------------------|----------------------------------------------------------------------------------------------------|
| Pharmady Pricing Information                                                                                                    |                                                                                                    |
| Acquisition cost                                                                                                    | . 6                                                                                                    |
| 6                                                                                                    | per selectione -                                                                                                    |
| Desired reindursement for this prescription                                                                                                    | 0                                                                                                    |
| 8                                                                                                    |                                                                                                    |
| Primary reason for this pricing inquiry                                                                                                    |                                                                                                    |
| Select a reason                                                                                                    |                                                                                                    |
| Tagree to send pricing confinations In process to send pricing confinations In process (confine my understanding that as part of the pricing regary submission provides, Express brings requests that I have submission for more spectral will also be available to the triality which page to the Devid proving Paid treater status and this employ | mater meaning on any and the and per and, to ensure efficient handing, a containing the oner sheet with a provided for privileg as a 1 paired by inques. Sheet |
| Contact information                                                                                                    |                                                                                                    |
| Name                                                                                                    |                                                                                                    |
| Bittlering                                                                                                    |                                                                                                    |
| Email address                                                                                                    |                                                                                                    |
| Confirm email address                                                                                                    |                                                                                                    |
| Phase surder                                                                                                    |                                                                                                    |

Public Information

### Step 3: Print Fax Cover and Fax Invoice

| Contrasts school                                             | Pharmacy Name - 8                                                                                                    |
|--------------------------------------------------------------|----------------------------------------------------------------------------------------------------|
| none Patienta C                                              | hame Pricing/MAG Append Resources Comfact Us                                                                                                    |
|                                                              | MAC Appeal                                                                                                    |
| Submit Inquiry                                               | Inquiry Status                                                                                                    |
|                                                              | Submit an AMP in MAC arrangi mai                                                                                                    |
| Confirmation                                                 |                                                                                                    |
| Express Burgets has received<br>you via email any choice cha | your princing impairy. An entail message, which includes the case humber includ below, has been part to the entail address phonet below. How impairy should be sampled added within 10 basiness days, bit will communisate an<br>gap an thin impairy.                                                                                                    |
| Check pricing/MAC impary a                                   | ana C                                                                                                    |
| Please go to inquiry Status<br>incluins the case number of   | and pirel year nationary the source space of the R with your involves showing the engulation cost per and headed to this inquiry, to car tabletee the line, 1877 380-2028, Plasse use the fee store page provided here, and<br>This inquire and will ensure efficient handling of your protog inquiry. The source page and panels further direction about the equivalent involve contexts. |
| inguity information                                          |                                                                                                    |
| Aggest/Cass Number                                           |                                                                                                    |
|                                                              | II////                                                                                                    |
| Disarting the state of the state                             | 2000 and ante                                                                                                    |
| Page Manufactor                                              |                                                                                                    |
| Carrieron                                                    |                                                                                                    |
| Ra Number Of Game                                            | Claim Details                                                                                                    |
| Date Of Service                                              |                                                                                                    |
| Restored Researching                                         |                                                                                                    |
| Product (Propriet                                            |                                                                                                    |
| ind.                                                         |                                                                                                    |
| Danie Braggily                                               |                                                                                                    |
| Pharmacy Information                                         |                                                                                                    |
| Plantary                                                     | Pharmacy Details                                                                                                    |
| Address                                                      |                                                                                                    |
| MPI Bundael                                                  |                                                                                                    |
| SCPOF Surviver                                               |                                                                                                    |
| Contact Information                                          |                                                                                                    |
| Kern.                                                        | User Details                                                                                                    |
| I mail fultiment                                             |                                                                                                    |
| Physic Nutcher:                                              |                                                                                                    |
|                                                              |                                                                                                    |
| Transv Mature                                                | Divid Was have                                                                                                    |

#### **Email Confirmation**

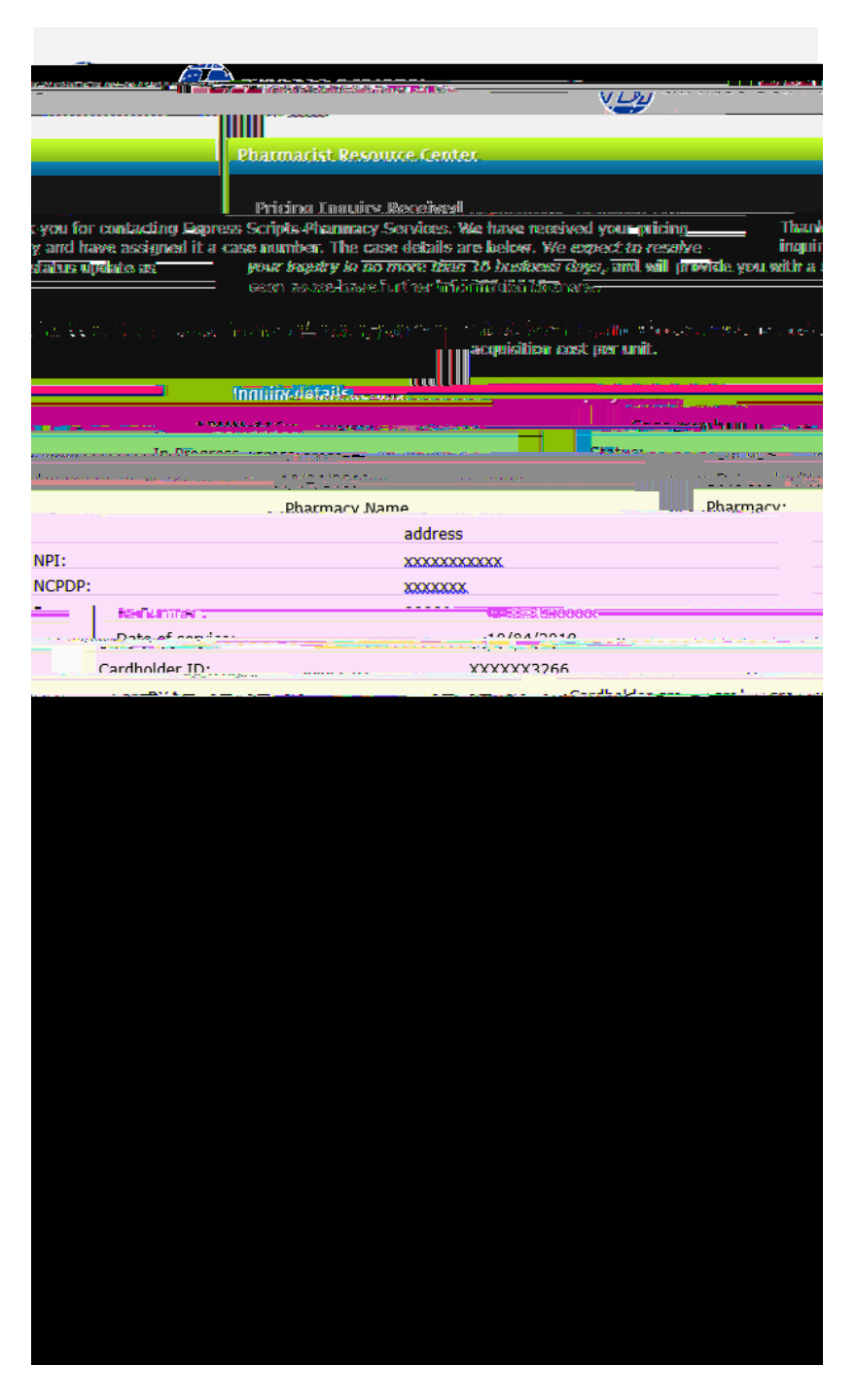

### **Email Resolution**

|                |                                    | Pharmacist Resource Center                                                                                                    |          |
|----------------|------------------------------------|----------------------------------------------------------------------------------------------------|----------|
|                |                                    | FRAMBLIST RESOURCE CENTER                                                                                                    |          |
|                | . <u> </u>                         | Pricina inquiny resolved                                                                                                    |          |
|                | <u> </u>                           | or contacting Express Scripts Pharmacy Services.                                                                                                    |          |
| nesto see en e | <u>yn anation reaacdine the re</u> | volution of the origin incuine and a second second s | ided)    |
| III Case de    | tails                              |                                                                                                    | _        |
|                | Case number:                       |                                                                                                    |          |
|                |                                    |                                                                                                    |          |
|                | Data submitted                     |                                                                                                    |          |
| G              |                                    |                                                                                                    | an gerte |
|                |                                    |                                                                                                    |          |
|                |                                    |                                                                                                    |          |
|                |                                    |                                                                                                    |          |
|                |                                    |                                                                                                    |          |
|                |                                    |                                                                                                    |          |
|                |                                    |                                                                                                    |          |
|                |                                    |                                                                                                    |          |
|                |                                    |                                                                                                    |          |
|                |                                    |                                                                                                    |          |
|                |                                    |                                                                                                    |          |
|                |                                    |                                                                                                    |          |
|                |                                    |                                                                                                    |          |
|                |                                    |                                                                                                    |          |
|                |                                    |                                                                                                    |          |
|                |                                    |                                                                                                    |          |
|                |                                    |                                                                                                    |          |
|                |                                    |                                                                                                    |          |

# Checking MAC Appeals

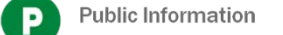

## Step 1: Select the Inquiry Status tab

| EXPRESS SCRIPTS* Pharmacist Resource Center |      |          | Pharmacy Name 🕞 😋    |
|---------------------------------------------|------|----------|----------------------|
|                                             | Homo | Patianta | Claims               |
|                                             |      |          | Pricing / MAC Appeal |
| Submit Inquiry Inquiry Status               |      |          |                      |
|                                             | 80.  |          |                      |
|                                             |      |          |                      |
|                                             |      | -        |                      |

## Step 2: Search for your Appeal

Inquiry status

| h for the status of a previously su       | Ibmitted of Adir y and inquiry, please enter the Rx in   | formation below.             |                            |     |            |          |  |
|-------------------------------------------|----------------------------------------------------------|------------------------------|----------------------------|-----|------------|----------|--|
| by case number                            |                                                          |                              |                            |     |            |          |  |
| Please provide the case nu                | mber of the pricing inquiry you want to review.          |                              |                            |     |            |          |  |
| Case number:<br>(for example: APMM-12345) |                                                          |                              |                            |     |            |          |  |
|                                           | Submit                                                   | <u> </u>                     |                            |     |            |          |  |
| <i></i>                                   |                                                          | 0                            |                            |     |            |          |  |
|                                           |                                                          |                              | or                         |     |            |          |  |
|                                           | Please complete at least two of the following Rx number: | g criteria for the pricing i | nquiry(s) you want to revi | BW. |            |          |  |
|                                           | Date of service:<br>(within the past 16 months)          | From:                        | MM/DD/YYYY                 | To: | MM/DD/YYYY | <b>m</b> |  |
|                                           | Inquiry submitted:<br>(within the past 120 days)         | From:                        |                            | to: | MM/DD/YYYY | Ē        |  |
|                                           | NDC number:<br>(for example: 99999-9999-99)              |                              |                            |     |            |          |  |
|                                           |                                                          |                              |                            |     |            |          |  |

## Step 3: Review your Appeal

| Inquiry status                                                              |                                                                      |                                            |                                |  |
|-----------------------------------------------------------------------------|----------------------------------------------------------------------|--------------------------------------------|--------------------------------|--|
| Explore another search                                                      | Print Fan projet pupe                                                |                                            | Print this page                |  |
| Below is the status of your inquiry.                                        |                                                                      |                                            |                                |  |
| maulity                                                                     |                                                                      |                                            |                                |  |
| inquiry information 44                                                      |                                                                      |                                            |                                |  |
| Case trutter:                                                               | 12919                                                                |                                            |                                |  |
| Status                                                                      | Completized                                                          |                                            |                                |  |
| Notes.                                                                      | Test Appear.                                                         |                                            |                                |  |
| Last updated                                                                | 10/04/2019 12:10 PM                                                  |                                            |                                |  |
| lequity submitted                                                           | 10.94/2019                                                           | Submitted via                              | Internet                       |  |
| If you have not already faced your income showing the angulation tests      | per with planne disactional and point the contactioned fair investig | page and fas it with your invesse to our t | ul-trae fax ion, 877.346.2928. |  |
|                                                                             |                                                                      |                                            |                                |  |
| and spream                                                                  |                                                                      |                                            |                                |  |
|                                                                             |                                                                      |                                            |                                |  |
| Dain internation                                                            |                                                                      |                                            |                                |  |
| Rx number of claims                                                         |                                                                      |                                            |                                |  |
| Date of service.                                                            | 10/04/2018                                                           |                                            |                                |  |
| Carofholder Group Number:                                                   |                                                                      | Guardity                                   | 90.000                         |  |
| NDC number                                                                  |                                                                      | Quid:                                      | Each                           |  |
| Product description                                                         |                                                                      | Days supply                                | 90                             |  |
| Pharmacy pricing information                                                |                                                                      |                                            |                                |  |
| Acquisition cost per unit.                                                  | 55.00 per                                                            |                                            |                                |  |
| Descend nemburgersenant for this prescription.                              | SS100                                                                |                                            |                                |  |
| From 2 restored and a second second                                         | - and a straight                                                     |                                            |                                |  |
| Contact Information                                                         |                                                                      |                                            |                                |  |
| Express Scripts' response to this inquiry will be provided to the contact b | all as                                                               |                                            |                                |  |
| Kane                                                                        |                                                                      |                                            |                                |  |
| Enal externe                                                                |                                                                      |                                            |                                |  |
| NO.                                                                         |                                                                      |                                            |                                |  |
|                                                                             |                                                                      |                                            |                                |  |